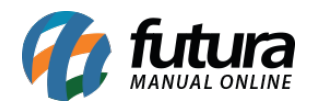

Sistema: Futura EFD

**Caminho:** *Fiscal* > *Arquivo* > *E-fiscal* 

Referência: FEF10

Versão: 2018.05.21

**Como funciona:** Esta tela permite a exportação de dados para a geração do arquivo magnético Mensal e Trimestral para fins de fiscalização, de acordo com a regulamentação de cada estado. Vale lembrar que esta tela tem como função somente realizar a exportação do arquivo para ser importado em sistemas terceiros, conforme imagem abaixo:

Insira as informações de acordo com a necessidade do sistema terceiro e clique em *Executar* para salvar o arquivo.